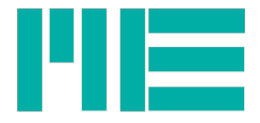

# GSV-6L, GSV-6K

# Configuration with "ClickR ClackR"

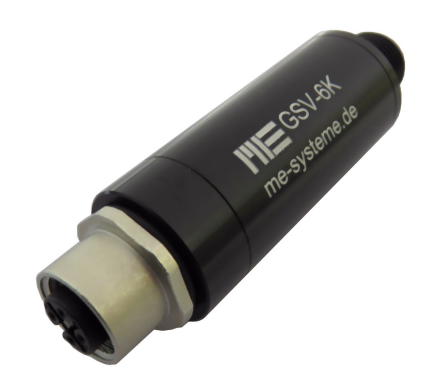

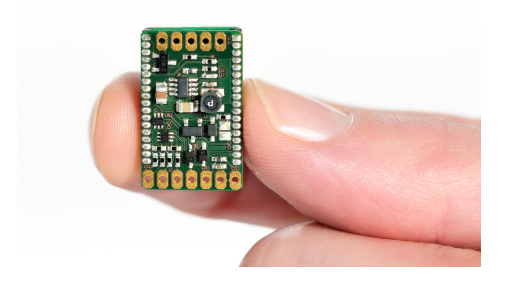

Updated: 08.01.2019

ME-Meßsysteme GmbH Neuendorfstr. 18a 16761 Hennigsdorf

Tel.: +49 3302 89824 60 Fax: +49 3302 89824 69 Mail: info@me-systeme.de Web: www.me-systeme.de

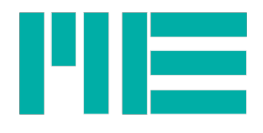

# Content

| GSV-6                                    | 4  |
|------------------------------------------|----|
| Configuration                            | 4  |
| Menu (1.1): "Select Input Sensitivity    | 5  |
| Description                              | 5  |
| Example                                  | 6  |
| Control of Configuration                 | 6  |
| Menu (2.2): "Select Frequency            | 6  |
| Description                              | 7  |
| Example                                  | 7  |
| Control of Configuration                 | 8  |
| Menu (3.3): "Select Output Signal"       | 8  |
| Description                              | 8  |
| Example                                  | 8  |
| Control of Configuration                 | 9  |
| Menu (4.4): "Select Offset"              | 9  |
| Description                              | 9  |
| Example                                  | 10 |
| Control of Configuration                 | 10 |
| Menu (5.5): "Select Autoscale Level"     | 10 |
| Description                              | 11 |
| Example                                  | 11 |
| Control of Configuration                 | 12 |
| Menu (6.6): "Select Threshold Level On"  | 12 |
| Description                              | 13 |
| Example                                  | 13 |
| Control of Configuration                 | 14 |
| Menu (7.7): "Select Threshold Level Off" | 14 |
| Description                              | 15 |
| Example                                  | 15 |
| Control of Configuration                 | 15 |
| Menu (8.8): set "Mode"                   | 16 |
| Description                              | 16 |
| Menu (9.9): "default setting" load       | 17 |
| Description                              | 17 |
| Changelog                                | 18 |

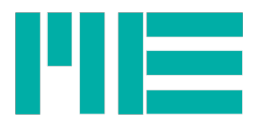

# GSV-6

# Configuration

The measuring amplifier GSV-6L and GSV-6K are configurable with respect to the Outputs (current or voltage output), the filter characteristics, and other properties.

The configuration is done via the digital inputs "Tara" and "Scale".

The digital input "Tara" has during configuration mode the function "Up" (go to the next page).

The digital input "Scale" has during configuration mode the function "ENTER" (confirm current display).

To enter the configuration mode, the line scale must be kept for at least 5s to high level (supply voltage) during power up.

Once you are in configuration mode, an output voltage of -1.1 volts appears. The voltage -1.1 volts corresponds to a selection "Input sensitivity adjustment". By pressing of "UP", the voltage changes to -2,2V. This corresponds to a selection for "frequency". The table shows the "main menu" with voltages from -1.1 to -9.9 volts.

| Voltage in V | Function                                     |
|--------------|----------------------------------------------|
| -1,1         | Select Input Sensitivity                     |
| -2,2         | Select Frequency                             |
| -3,3         | Select Output Signal (5V, 10V, 20mA, +-10V,) |
| -4,4         | Select Offset of Output Signal               |
| -5,5         | Select Autoscale Level                       |
| -6,6         | Select Threshold Level "ON"                  |
| -7,7         | Select Threshold Level "OFF"                 |
| -8,8         | Select Special Mode                          |
| -9,9         | Load Default Settings                        |

Pressing "ENTER" takes you to the corresponding menu.

There you leaf again with the UP function until you reach the desired parameter. At the desired parameter you press the ENTER function. Then turn off the device, or take other settings.

Entry into a menu is displayed by the fact that the voltage is mirrored: e.g. from -1,1V + 1.1V, or from -2,2V + 2.2V etc.

4

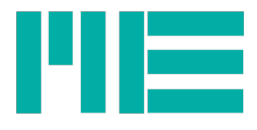

| Voltage in V | Function                                                  |
|--------------|-----------------------------------------------------------|
| +1,1         | Sub Menu "Select Input Sensitivity"                       |
| +0,1         | 0,1 mV/V                                                  |
| +0,2         | 0,2 mV/V                                                  |
| +0,3         | 0,3 mV/V                                                  |
| +0,4         | 0,4 mV/V                                                  |
| +0,5         | 0,5 mV/V                                                  |
| +1,0         | 1,0 mV/V                                                  |
| +2,0         | 2,0 mV/V                                                  |
| +3,0         | 3,0 mV/V                                                  |
| +4,0         | 4,0 mV/V                                                  |
| +5,0         | 5,0 mV/V                                                  |
| +8,0         | 8,0 mV/V                                                  |
| -0,1         | "Highres" 0,1 mV/V                                        |
| -0,2         | "Highres" 0,2 mV/V                                        |
| -0,3         | "Highres" 0,3 mV/V                                        |
| -0,4         | "Highres" 0,4 mV/V                                        |
| -0,5         | "Highres" 0,5 mV/V                                        |
| -1,0         | "Highres" 1,0 mV/V                                        |
| -2,0         | "Highres" 2,0 mV/V                                        |
| -3,0         | "Highres" 3,0 mV/V                                        |
| -4,0         | "Highres" 4,0 mV/V                                        |
| -5,0         | "Highres" 5,0 mV/V                                        |
| -8,0         | "Highres" 8,0 mV/V                                        |
| -1,0         | "reserved for stepless adjustment, actually no function " |
| -9,9         | Back to Main Menu                                         |

# Menu (1.1): "Select Input Sensitivity

# Description

The input sensitivity can be adjusted in steps of 0.1 mV / V to 8 mV / V.

If the input sensitivity of the measuring amplifier Driven to 100%, the output shows that (in the "output") adjusted signal, for example, 20mA, 5V, 10V, etc.

The measuring amplifier GSV-6 has a mode "Highres".

In this mode, the resolution is improved.

E.g. the entire measuring range, including the reserve for zeroing is only  $\pm$  2 mV / V. within

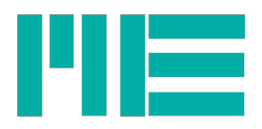

the 2 mV/V range.

#### Example

To adjust the measuring amplifier to 1 mV / V, the following steps:

| Action                                   | Output in Volts |                                                                   |
|------------------------------------------|-----------------|-------------------------------------------------------------------|
| Switching on, activating for<br>5s SCALE | -1,1            | Menu "Adjusting the input sensitivity" is available for selection |
| SCALE                                    | +1,1            | entry into "Select Input Sensitivity" is successful               |
| TARA                                     | +0,1            |                                                                   |
| TARA                                     | +0,2            |                                                                   |
| TARA                                     | +0,3            |                                                                   |
| TARA                                     | +0,4            |                                                                   |
| TARA                                     | +0,5            |                                                                   |
| TARA                                     | +1,0            |                                                                   |
| SCALE                                    | LED is blinking | Programming completed                                             |
| Switching Off                            |                 | ready                                                             |

# **Control of Configuration**

The function can be controlled with a calibrator.

However, it is also possible to control the configuration in configuration mode: If you move right with the TARE function to an activated configuration, the LED flashes. In the preceding example, the LED would blink at + 1V.

The default setting is 2 mV / V with a reserve of 2 mV / V for zeroing.

| Menu | (2.2): | "Select | Frequency |
|------|--------|---------|-----------|
|------|--------|---------|-----------|

| Voltage in V |                                 | Function  |
|--------------|---------------------------------|-----------|
| +2,2         | SubMenu "Select Frequ           | ency"     |
| -1,0         | Frequency 10 <sup>-1</sup> Hz   | (0,1 Hz)  |
| -0,7         | Frequency 10 <sup>-0,7</sup> Hz | (0,2 Hz)  |
| -0,3         | Frequency 10 <sup>-0,3</sup> Hz | (0,5 Hz)  |
| 0,0          | Frequency 10 <sup>0</sup> Hz    | (1,0 Hz)  |
| +0,3         | Frequency 10 <sup>+0,3</sup> Hz | (2,0 Hz)  |
| +1,0         | Frequency 10 <sup>+1,0</sup> Hz | (10,0 Hz) |
| +1,3         | Frequency 10 <sup>+1,3</sup> Hz | (20,0 Hz) |
| +1,7         | Frequency 10 <sup>+1,7</sup> Hz | (50,0 Hz) |

6

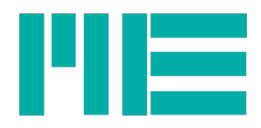

| Voltage in V |                                 | Function   |
|--------------|---------------------------------|------------|
| +2,0         | Frequency 10 <sup>+2,0</sup> Hz | (100,0 Hz) |
| +2,3         | Frequency 10 <sup>+2,3</sup> Hz | (200,0 Hz) |
| +2,7         | Frequency 10 <sup>+2,7</sup> Hz | (500,0 Hz) |
| +3,0         | Frequency 10 <sup>+3,0</sup> Hz | (1,0 kHz)  |
| +3,3         | Frequency 10 <sup>+3,3</sup> Hz | (2,0 kHz)  |
| +3,7         | Frequency 10 <sup>+3,7</sup> Hz | (5,0 kHz)  |
| +4,0         | Frequency 10 <sup>+4,0</sup> Hz | (10,0 kHz) |
| +4,3         | Frequency 10 <sup>+4,3</sup> Hz | (20,0 kHz) |
| +4,7         | Frequency 10 <sup>+4,4</sup> Hz | (25,0 kHz) |
| -9,9         | Back to Main Menu               |            |

The measurement frequency can be set up to 25 kHz.

At a measuring frequency below 10 Hz, a digital low-pass filter is applied to the output voltage (second-order Bessel filter).

The update frequency of the analog output always is at least 10Hz, even with a Frequency of 0.1Hz!

Default is 10Hz.

#### Example

To adjust the measuring amplifier to 1 mV / V, the following steps:

| Action                                   | Output in V  |                                          |
|------------------------------------------|--------------|------------------------------------------|
| Switching on, activating for<br>5s SCALE | -1,1         |                                          |
| TARA                                     | -2,2         | Menu "Select Frequency"                  |
| SCALE                                    | +2,2         | Entry in "Select Frequency" is succesful |
| TARA                                     | +0,1         |                                          |
| TARA                                     | +0,2         |                                          |
| TARA                                     | +0,3         |                                          |
| TARA                                     | +0,4         |                                          |
| TARA                                     | +0,5         |                                          |
| TARA                                     | +1,0         |                                          |
| SCALE                                    | LED blinking | Programming completed                    |
| Switching off                            |              | ready                                    |

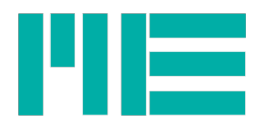

The function can be controlled with a calibrator.

However, it is also possible to control the configuration in configuration mode: If you move right with the TARE function to an activated configuration, the LED flashes. In the preceding example, the LED would blink at + 1V.

The default setting is 10 Hz.

# Menu (3.3): "Select Output Signal"

| Voltage in V | Function                        |
|--------------|---------------------------------|
| +3,3         | Sub Menu "Select Output Signal" |
| 0            | 010 V                           |
| +1,0         | ±10 V                           |
| +2,0         | 0 5 V                           |
| +3,0         | ±5 V                            |
| +4,0         | 4 20 mA                         |
| +5,0         | 020 mA                          |
| -9,9         | Back to Main Menu               |

# Description

# The Default is ±10 V.

The input signal may exceed the set range by 5%.

#### Example

To adjust the measuring amplifier to 4 ... 20mA, perform the following steps:

| Action                                   | Output in Volts |                                              |
|------------------------------------------|-----------------|----------------------------------------------|
| Switching on, activating for<br>5s SCALE | -1,1            |                                              |
| TARA                                     | -2,2            |                                              |
| TARA                                     | -3,3            | Sub Menu "Select Output Signal"              |
| SCALE                                    | +3,3            | Entry in "Select Output Signal" is succesful |
| TARA                                     | 0               |                                              |
| TARA                                     | +1              |                                              |
| TARA                                     | +2              |                                              |
| TARA                                     | +3              |                                              |
| TARA                                     | +4              | 420mA                                        |

8

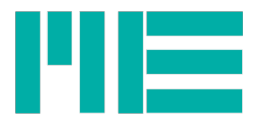

| SCALE         | LED is blinking | Programming completed |
|---------------|-----------------|-----------------------|
| Switching off |                 | ready                 |

The function can be controlled with a calibrator.

However, it is also possible to control the configuration in configuration mode: If you move right with the TARE function to an activated configuration, the LED flashes. In the preceding example, the LED would blink at + 4V.

# Menu (4.4): "Select Offset"

| Voltage in V | Function                                                              |
|--------------|-----------------------------------------------------------------------|
| +4,4         | Sub Menu "Select Offset"                                              |
| 0,0          | 0,0 %                                                                 |
| 1,0          | 10,0 % (e.g. 1 V for output type ±10 V or output type 010 V)          |
| 1,25         | 12,5 % (e.g. 6 mA for output type 420 mA)                             |
| 2,0          | 20 % (e.g. 2 V for output type ±10 V or output type 010 V)            |
| 2,5          | 25% (e.g. 8 mA for output type 420 mA)                                |
| 3,0          | 30% (e.g. 6 mA for output type 020 mA)                                |
| 3,75         | 37,5% (e.g. 10 mA for output type 420 mA)                             |
| 4,0          | 40 % (e.g. 8 mA for output type 020 mA)                               |
| 5,0          | 50% (e.g. 2,5 V for output type 05 V or 12 mA for output type 420 mA) |
| -9,9         | Back to Main Menu                                                     |

#### Description

The Default is 0 %.

The input sensitivity is always mapped to the range between "offset" and "final value".

Example: Output 4 ... 20 mA; Offset 50% Input sensitivity 2 mV / V 0 mV / V corresponding to 12 mA; -2 mV / V corresponding to 4 mA; +2 mV / V corresponding to 20 mA;

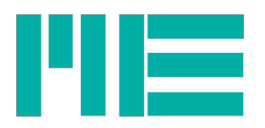

# Example

To adjust the zero calibration of the measuring amplifier to 50% of range, perform the following steps:

| Action                                   | Output in Volts |                                      |
|------------------------------------------|-----------------|--------------------------------------|
| Switching on, activating for 5s<br>SCALE | -1,1            |                                      |
| TARA                                     | -2,2            |                                      |
| TARA                                     | -3,3            |                                      |
| TARA                                     | -4,4            | Sub Menu "Select Offset"             |
| SCALE                                    | +4,4            | Entry to Sub Menu "Select Offset" ok |
| TARA                                     | 0,00            |                                      |
| TARA                                     | +1,00           |                                      |
| TARA                                     | +1,25           |                                      |
| TARA                                     | +2,00           |                                      |
| TARA                                     | +4              | 420mA                                |
| SCALE                                    | LED is blinking | Programming completed                |
| Switching off                            |                 | ready                                |

# **Control of Configuration**

The function can be controlled with a calibrator.

However, it is also possible to control the configuration in configuration mode: If you move right with the TARE function to an activated configuration, the LED flashes. In the preceding example, the LED would blink at + 4V.

#### Menu (5.5): "Select Autoscale Level"

| Voltage in V | Function                          |  |
|--------------|-----------------------------------|--|
| +5,5         | Sub Menu "Select Autoscale Level" |  |
| +0,0         | Deactivation of Autoscale         |  |
| +0,5         | 5%                                |  |
| +1,0         | 10%                               |  |
| +1,5         | 15%                               |  |
| +2,0         | 20%                               |  |
| +2,5         | 25%                               |  |
| +3,0         | 30%                               |  |

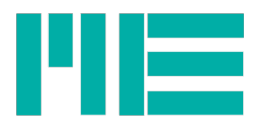

| Voltage in V | Function          |
|--------------|-------------------|
|              |                   |
| +3,5         | 35%               |
| +4,0         | 40%               |
| +4,5         | 45%               |
| +5,0         | 50%               |
| +5,5         | 55%               |
| +6,0         | 60%               |
| +6,5         | 65%               |
| +7,0         | 70%               |
| +7,5         | 75%               |
| +8,0         | 80%               |
| +8,5         | 85%               |
| +9,0         | 90%               |
| +9,5         | 95%               |
| +10,0        | 100%              |
| -9,9         | Back to Main Menu |

# <mark>Die Default is 100 %.</mark>

At 100% Autoscale Level a calibration load of 100% during the application of the Auto Scale function is expected (Calibration with 100% Load)

At 50% Autoscale Level a calibration load of 50% during the application of the Auto Scale function is expected ("Calibration with 50% Load)

#### Example

To set the Auto Scale level of the measuring amplifier to 20% of range, perform the following steps:

| Action                                   | Output in V |  |
|------------------------------------------|-------------|--|
| Switching on, activating for 5s<br>SCALE | -1,1        |  |
| TARA                                     | -2,2        |  |
| TARA                                     | -3,3        |  |
| TARA                                     | -4,4        |  |

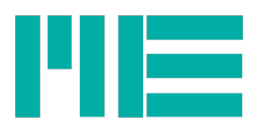

| TARA          | -5,5         | Sub Menu "Autoscale Level"    |
|---------------|--------------|-------------------------------|
| SCALE         | +5,5         | Entry to "Autosclae Level" ok |
| TARA          | 0,0          |                               |
| TARA          | +0,5         |                               |
| TARA          | +1,0         |                               |
| TARA          | +1,5         |                               |
| TARA          | +2,0         | 20%                           |
| SCALE         | LED blinking | Programming successful        |
| Switching off |              | ready                         |

The function can be controlled with a calibrator.

However, it is also possible to control the configuration in configuration mode: If you move right with the TARE function to an activated configuration, the LED flashes. In the preceding example, the LED would blink at + 2V.

# Menu (6.6): "Select Threshold Level On"

| Voltage in V | Function                           |  |
|--------------|------------------------------------|--|
| +6,6         | Sub Menu Select Threshold Level On |  |
| +0,0         | Deactivation of Threshold On Level |  |
| +0,5         | 5%                                 |  |
| +1,0         | 10%                                |  |
| +1,5         | 15%                                |  |
| +2,0         | 20%                                |  |
| +2,5         | 25%                                |  |
| +3,0         | 30%                                |  |
| +3,5         | 35%                                |  |
| +4,0         | 40%                                |  |
| +4,5         | 45%                                |  |
| +5,0         | 50%                                |  |
| +5,5         | 55%                                |  |
| +6,0         | 60%                                |  |
| +6,5         | 65%                                |  |

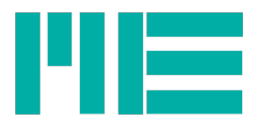

| Voltage in V | Function                         |
|--------------|----------------------------------|
| +7,0         | 70%                              |
| +7,5         | 75%                              |
| +8,0         | 80%                              |
| +8,5         | 85%                              |
| +9,0         | 90%                              |
| +9,5         | 95%                              |
| +10,0        | 100%                             |
| -6,0         | Reserved for future applications |
| -9,9         | Back to Main Menu                |

#### <mark>Die Default is 90 %.</mark>

The digital threshold output is "on" at 90% of full scale.

#### Example

To set the Auto Scale levels of the measuring amplifier to 30% of range, perform the following steps:

| Action                                 | Output in V |                                                |
|----------------------------------------|-------------|------------------------------------------------|
| Switch on and activate for 5s<br>SCALE | -1,1        |                                                |
| TARA                                   | -2,2        |                                                |
| TARA                                   | -3,3        |                                                |
| TARA                                   | -4,4        |                                                |
| TARA                                   | -5,5        |                                                |
| TARA                                   | -6,6        | Sub Menu " select Threshold Level On" achieved |
| SCALE                                  | +6,6        | Entry to "Autoscale Level" ok                  |
| TARA                                   | 0,0         |                                                |
| TARA                                   | +0,5        |                                                |
| TARA                                   | +1,0        |                                                |
| TARA                                   | +1,5        |                                                |
| TARA                                   | +2,0        |                                                |
| TARA                                   | +2,5        |                                                |
| TARA                                   | +3,0        | 30% achieved                                   |

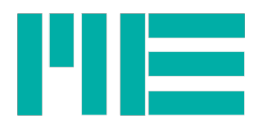

| SCALE      | LED blinking | Programming completed |
|------------|--------------|-----------------------|
| Switch off |              | ready                 |

The function can be controlled with a calibrator.

However, it is also possible to control the configuration in configuration mode: If you move with the TARE function to an activated configuration, the LED flashes. In the preceding example, the LED would blink at 3V.

# Menu (7.7): "Select Threshold Level Off"

| Voltage in V | Function                            |  |  |
|--------------|-------------------------------------|--|--|
| +7,7         | Sub Menu Select Threshold Level Off |  |  |
| +0,0         | deactivate Threshold function       |  |  |
| +0,3         | 3%                                  |  |  |
| +0,8         | 8%                                  |  |  |
| +1,3         | 13%                                 |  |  |
| +1,8         | 18%                                 |  |  |
| +2,3         | 23%                                 |  |  |
| +2,8         | 28%                                 |  |  |
| +3,3         | 33%                                 |  |  |
| +3,8         | 38%                                 |  |  |
| +4,3         | 43%                                 |  |  |
| +4,8         | 48%                                 |  |  |
| +5,3         | 53%                                 |  |  |
| +5,8         | 58%                                 |  |  |
| +6,3         | 63%                                 |  |  |
| +6,8         | 68%                                 |  |  |
| +7,3         | 73%                                 |  |  |
| +7,8         | 78%                                 |  |  |
| +8,3         | 83%                                 |  |  |
| +8,8         | 88%                                 |  |  |
| +9,3         | 93%                                 |  |  |
| +9,8         | 98%                                 |  |  |

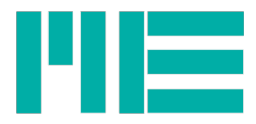

| Voltage in V | Function                         |  |
|--------------|----------------------------------|--|
| -7,0         | Reserved for future applications |  |
| +10,0        | 100%                             |  |
| -9,9         | Back to main menu                |  |

#### Die default is 90 %.

The digital threshold output is "on" at 90% of full scale.

# Example

To set the Auto Scale levels of the measuring amplifier to 30% of range, perform the following steps:

| Action                                 | Output in V     |                                            |
|----------------------------------------|-----------------|--------------------------------------------|
| Switch on and activate for 5s<br>SCALE | -1,1            |                                            |
| TARA                                   | -2,2            |                                            |
| TARA                                   | -3,3            |                                            |
| TARA                                   | -4,4            |                                            |
| TARA                                   | -5,5            |                                            |
| TARA                                   | -6,6            | menu " select Threshold Level On" achieved |
| SCALE                                  | +6,6            | Entry to "Autoscale Level" ok              |
| TARA                                   | 0,0             |                                            |
| TARA                                   | +0,5            |                                            |
| TARA                                   | +1,0            |                                            |
| TARA                                   | +1,5            |                                            |
| TARA                                   | +2,0            |                                            |
| TARA                                   | +2,5            |                                            |
| TARA                                   | +3,0            | 30% achieved                               |
| SCALE                                  | LED is blinking | Programming completed                      |
| Switch off                             |                 | ready                                      |

# **Control of Configuration**

The function can be controlled with a calibrator.

However, it is also possible to control the configuration in configuration mode: If you move with the TARE function to an activated configuration, the LED flashes. In the preceding

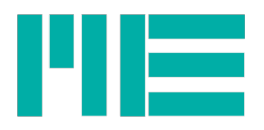

example, the LED would blink at 3V.

#### Menu (8.8): set "Mode"

| Voltage in V | Function                                                         |  |  |
|--------------|------------------------------------------------------------------|--|--|
| +8,8         | set sub menu "Mode"                                              |  |  |
| +0,0         | Set actual value mode (not changeable)                           |  |  |
| +1,0         | Set maximum value mode ("peak value indicator") (not changeable) |  |  |
| +2,0         | Go to menu set "inversion"                                       |  |  |
| +3,0         | Go to menu set "Zero non permanent"                              |  |  |
| +4,0         | Go to menu set "gradient"                                        |  |  |
| +5,0         | Go to menu set "TEDS"                                            |  |  |
| -9,9         | Back to main menu                                                |  |  |

#### Description

#### The default setting is the "actual value mode".

Alternatively, the maximum value mode can be set.

The selections +2.0 to +5.0 branch into further menus. There the respective function can be selected by selecting - + 1.0V or 0V or -1V.

- With the function "inversion" (2,0) the sign of the measured value output can be inverted:
  - -1V: inversion on
  - + 1V inversion off
- Zero non permanent (3.0) can disable the permanent storing of the zero position (not recommended).
  - + 1V Save the zero value
  - 0V Save the zero value
- The Gradient (4.0) feature currently only refers to the LED (not recommended).
- IIn the menu TEDS (5,0) the reading of TEDS can be activated. (Default: TEDS enabled)
- + 1V TEDS read enabled
- 0V TEDS read disabled

When reading the TEDS, only the scaling factor is set. The zero point is not set. The reading of the TEDS happens with the power ON of the measuring amplifier.

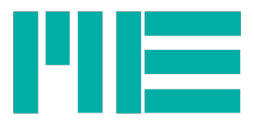

# Menu (9.9): "default setting" load

| Voltage in V | Function                            |  |  |
|--------------|-------------------------------------|--|--|
| +9,9         | Load the sub menu "default setting" |  |  |
| +1,0         | Load default setting                |  |  |
| -9,9         | Back to main menu                   |  |  |

#### Description

Wtih the Selection and Confirmation o "default setting load"the standard settings will be established again.

Input sensitivity: 2,0 mV/V Output type: ±10 V Offset: 0% Frequency: 10 Hz Autoscale Level: 100% Threshold value On Level: 90% Threshold value Off Level: 88% Actual value display; Gradient: 1 mV/V/s Store Zero permanent: ein; Inversion: off; Resolution: standard; TEDS: on;

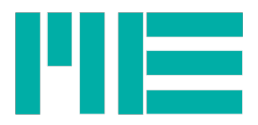

#### Changelog

| Version                      | Datum    | Änderungen        |
|------------------------------|----------|-------------------|
| ba-clickrcklackr_en.odt      | 18.08.16 | First version     |
| ba-clickrcklackr_en-v1.0.odt | 08.01.19 | Corrected version |
|                              |          |                   |
|                              |          |                   |
|                              |          |                   |

Tel.: +49 3302 89824 60 Fax: +49 3302 89824 69

Made in Germany

Copyright © 2019 ME-Meßsysteme GmbH